# 第2回システムの基本的使い方

## お願い:予めログインしておいて下さい。

#### 本日の内容

- 計算機の仕組み(ハードウェア)
- 計算機の仕組み(ソフトウェア)
- UnixとWindows
- システムの基本的使い方
- テキストエディタと日本語入力
- 端末エミュレータ
- インターネットとは
- 電子メール
- WWW

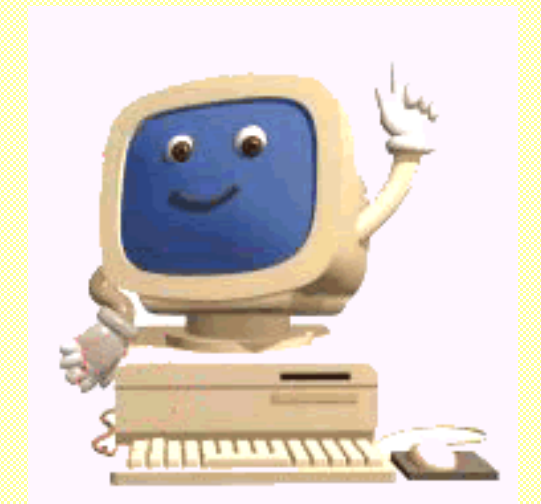

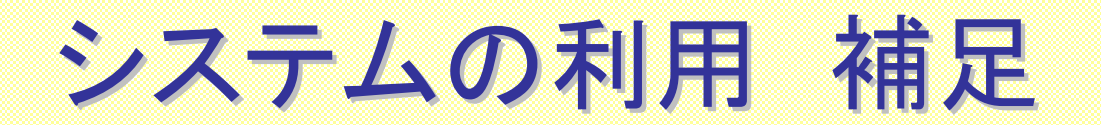

ログインとログアウトの方法の確認
 ログイン時にパスワードは表示されない
 ログアウト時にはwindowを全て閉じる
 電源は本体とディスプレイの両方を切る

■ 印刷は一人、240枚/年

テクニカルアシスタントに相談

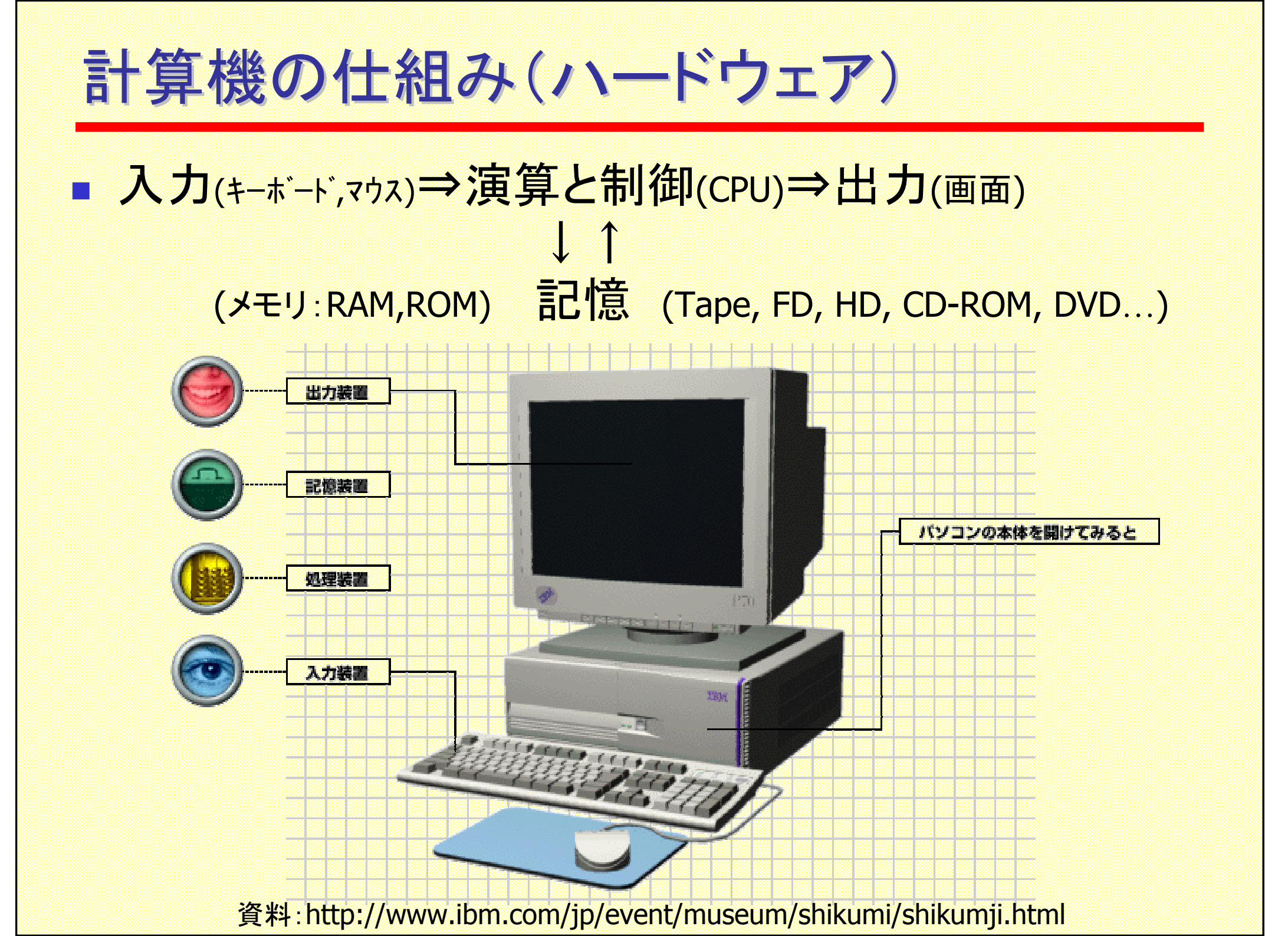

## 計算機の仕組み(ソフトウェア)

- OS(operating soft, 基本ソフト)
  - ソフトとハードを管理・制御
  - Windows, Mac OS, UNIX (Linux, AIX, Solaris...)
- カーネル⇔シェル⇔アプリケーション⇔ユーザー・・・階層構造
  ユーザーはアプリケーションレベルで利用⇒やさしい
  この講義では、シェルレベルも扱う⇒やや高度、応用広い

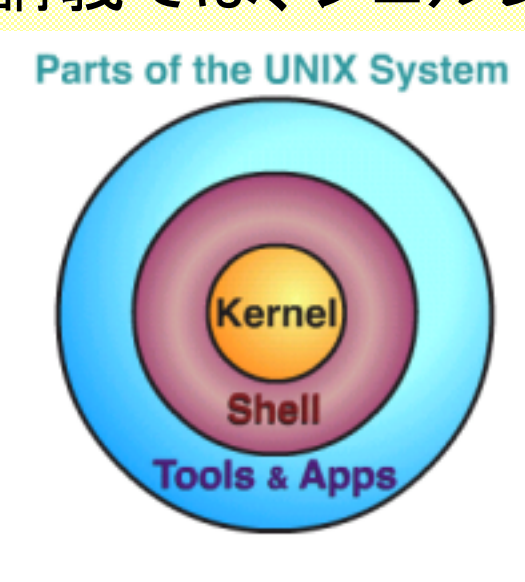

The three levels of the UNIX system: kernel, shell, and tools and applications.

http://www.bell-labs.com/history/unix/tutorial.hmtl

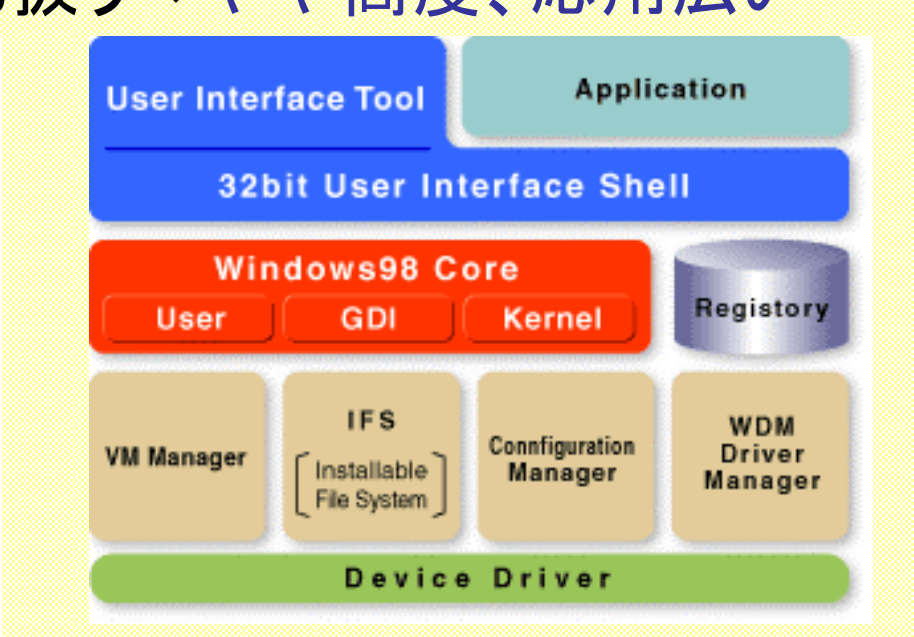

http://pcweb.mycom.co.jp/special/2001/w32shell

# **UnixとWindows**

Unix

- 1969:ベル研究所で開発
- 多数の人間が同時に利用(multi user, multi task)
- それまでの専用ソフトから基本+モジュールに分離
- 数多くのUNIX間で、ソフトの書き換えが容易
- アプリケーションの蓄積が豊富
- C言語が標準

Windows

- 1981: IBM-PC(IBM) + MS-DOS(Microsoft)がベース
- 一人が一つの仕事(single user, single task)が原則
- 1985: Windows 1.0

# システムの基本的使い方

- GUI(マウス操作)とCUI(コマンド入力)
  - GUI:Graphical User Interface(マウス、直感的)
  - CUI:Character User Interface(キーボードから、コマンド覚える)
- CDE(common desktop environment)
  window(窓)の操作環境の一つ
  - フロントパネル、アイコン、ウィンドウの基本操作
    P.33~: 2.2.1 フロントパネルについて
    P.35~: 2.2.2 ウィンドウの基本操作

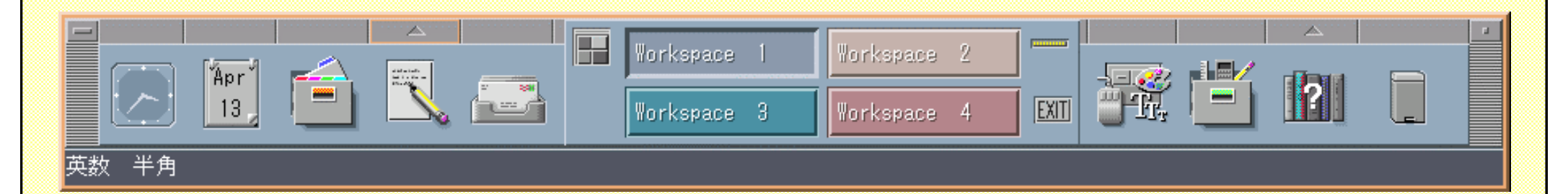

テキストエディタと日本語入力

- テキスト(テキストファイル形式)とは
  - 基本的に文字データ(キャラクターコード)のみ
  - OSや機種を問わず共通
- エディタとはテキストを編集するソフト(ツール)
- dtpadを使おう(p.45~)
- 日本語を入力しよう(p.48~)
  - 簡単な自己紹介の文を書いて、 intro.txt と名前をつけて保存

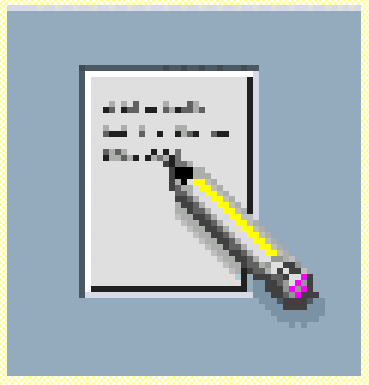

端末エミュレータ

- 端末(terminal)
  - 本来は専用端末(ハードウェア)を接続
  - 端末をソフトウェアで実現⇒エミュレータ
  - 他のコンピュータ(Windows、Mac、etc)からも操作できる。
- dttermを使ってみよう。(P.35~)
  - パスワードの変更(pp.28-29, 6-8文字)
    - 他人が類推しにくく、自分は覚えやすい
      - kimura⇒ki6ra015, kyon2163 とか
    - 新しいパスワードは翌日から有効
  - コマンドを使ってみる
    - Is, cat intro.txt
- タイピング⇒タッチタイピングを練習
  - typist と入力すると始まる。Control + c で終了
  - http://homepage2.nifty.com/sortie/touch/index.htm をアクセス

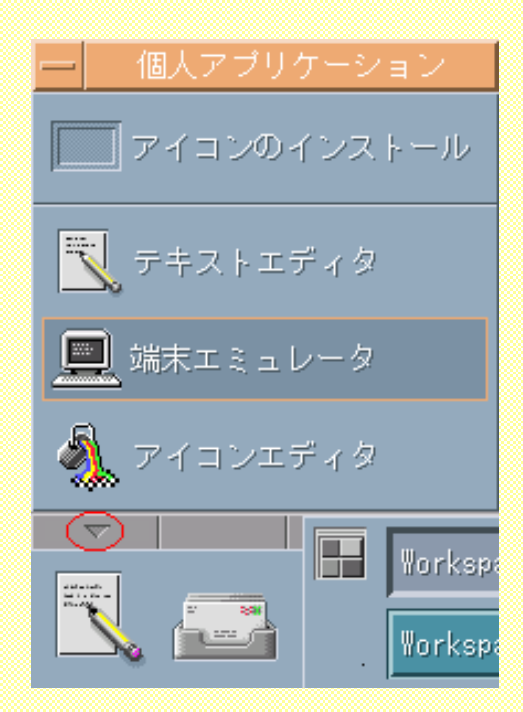

#### インターネットとは (p.67)

Internet

- inter(・間の、相互に) + net (networkのこと)
- ⇒ 多くのネットワークをつなげて一つのネットワーク にしたもの
- 詳細は以下のウェブサイトを後で参考にする。 http://www.iijnet.or.jp/sankyo/inet/index.html

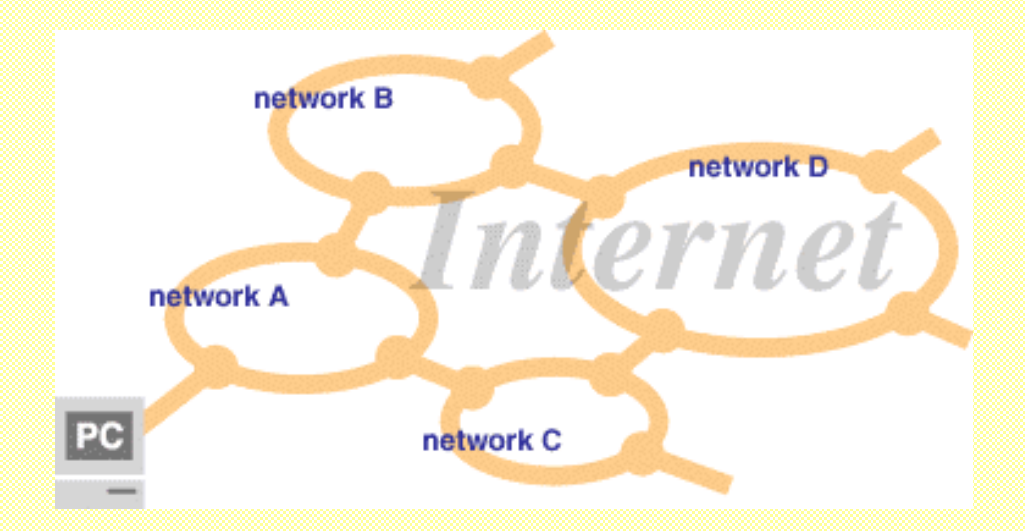

電子メール

### dtmailを使ってみる(p.68~)

- 送信一まず、自分に送ってみよう一
  To:相手のアドレス(必ず半角で入力)
  Subject: メールの題名(半角が無難)
  Cc:ついでに送る相手のアドレス
- ■受信
  - メールボックス(x)メニュー、新規メールをチェック(M)
  - 一覧から選んでマウスでクリックすると下に表示
- メールアドレス
  - アカウント@cs.ecip.tohoku.ac.jp

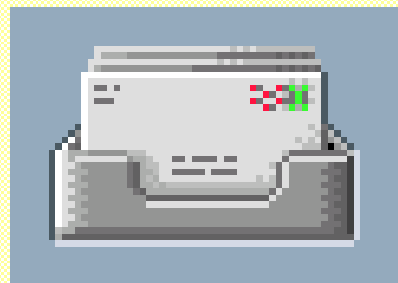

### WWW (World Wide Web) p.74~

- Web:織り合わせたように交錯したもの、
  クモの巣状のもの(ランダムハウス英語辞典)
- 文字、絵や図を一括して取り扱えるハイパーテキスト
  - コンテンツ:Webサーバーにあるハイパーテキスト
- http: Hyper text transfer protocol
  - WebサーバーとWebブラウザー(NetscapeとかI.E.)のやり取りの 仕組み
- ホームページ(Home page)とウェブサイト(Website)
  - Home page: 文書を指定せずアクセスしたときに表示される文書
  - Website:文書を置いてある場所
  - Webpage:文書ファイルの実体(OO.html)
- Netscape(Webブラウザー(browser))の起動
  - ターミナルで % netscape
  - www.google.co.jp にアクセスし 自分の興味ある キーワードを入力してみよう。

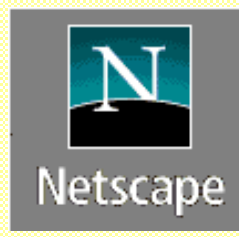

#### レポート課題

- テキストの前書きの要約を作成し、メールで提出する。
  (受け付け:4/17~4/27)
- インターネットの検索サイトで、自分か自分の身の周りの人を検索し、どの 程度の情報がインターネットにあるかを調査したレポート(感想をまとめた ものでも可)を作成し、メールで提出する。決まったフォーマットは無いが、 インターネットを検索したことと自分の考えが伝わる内容とすること。 (受け付け:4/28~5/6)。
  - www.google.co.jp, www.yahoo.co.jp, www.goo.ne.jp など
- どちらも文字数の指定は無いが、A4用紙に収まる程度であれば好ましい。
- コンピュータの操作が良く分からない場合は、テクニカルアシスタントや友人に聞く。操作が苦手な場合、1-2行でも構わないので必ず自分で操作して提出すること。
- メール送付先:c2ja0rat@cs.ecip.tohoku.ac.jp